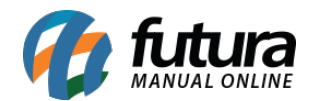

Sistema: Futura EFD

Caminho: <u>Cadastros> Empresa</u>

## **Referência:** FEF01

Versão: 2018.05.21

**Como funciona:** Esta tela é utilizada somente para consulta do cadastro da empresa, as informações que aparecerão nesta tela serão cadastradas no *Futura Server* e replicadas para a tela de consulta do cadastro, conforme imagem abaixo:

|                                      | ncipal             |                                              |                   |            |            |             |                | 8                                                                          |                                                    |
|--------------------------------------|--------------------|----------------------------------------------|-------------------|------------|------------|-------------|----------------|----------------------------------------------------------------------------|----------------------------------------------------|
| Codigo                               |                    | 1                                            | Data de Cadastro  | 16/03/2009 | 9 10:24:28 | Status      | Ativo          |                                                                            |                                                    |
| Tipo                                 | Juridico           |                                              | C.N.P.J. / C.P.F. | 99,999,99  | 9/9999-62  | I.E. / R.G. |                | Contribuinte ICMS 2 -                                                      | Contribuinte Isento V                              |
| Razao Social                         | EMPRESA TESTE LTDA |                                              |                   |            |            |             | Ins. Municipal |                                                                            |                                                    |
| Nome<br>E-mail                       | EMPRESA TESTE LTDA |                                              |                   |            |            |             |                | <ul> <li>✓ Cliente</li> <li>☐ Funcionario</li> <li>✓ Fornecedor</li> </ul> | Atividade Industrial Atacado Importador Exportador |
| Regime Tributari<br>Regime Tributari | o ISSQN            | SQN Nao Utiliza ISS CRT 1 - Simples Nacional |                   |            |            |             |                | ☐ Transportadora ✓ Empresa                                                 | Deposito Fechado                                   |
| Produto Fiscal                       |                    | 1 PADRAO                                     |                   |            |            |             |                |                                                                            | Atualizar com as info, da Rec, Federal             |
| Contabilidade                        |                    |                                              | 9                 |            |            |             |                |                                                                            |                                                    |
| Grupo Empresa                        |                    | Q                                            |                   |            |            |             |                |                                                                            |                                                    |